## Kategorie: Animieren & Simulieren

## Allgemeines zu Bedienung und Einstellungen

|                               | In der linken oberen Ecke der Bildschirme finden sich drei Striche (=<br>Symbol für ein Einstellmenü, ein sogenanntes Hamburger Menü-<br>Icon).<br>Programmstart: Klick unten rechts (weißer Pfeil auf grünem Feld). |
|-------------------------------|----------------------------------------------------------------------------------------------------|
| Lone-pair-Darstellung EIN 🛛 🐇 | Die Atome können mit freien Elektronenpaaren dargestellt werden.                                                                                                    |
| Ton ausschalten               |                                                                                                    |
| Raster ausschalten            | Es kann ein dreidimensionaler Raum angedeutet werden.                                                                                                    |
| Texte einschalten             | Der untere Lauftext (Kommentare oder Reaktionsgleichungen), kann                                                                                                    |
| Menu schliessen               | aus-geblendet werden, damit die Schüler ihre Kommentare dazu abgeben können.                                                                                                    |

## Fällung von AgCl mit AgNO<sub>3</sub> und NaCl

Es werden zunächst bei der Simulation ein Natrium- und ein Chlorid-Ion vorgegeben. Nach der Zugabe eines Silber- und eines Nitrat-Ions kommt es zur Ausfällung von Silberchlorid. Das Natrium- und das Nitrat-Ion bleiben hydratisiert in der Lösung zurück. Aber auch hier gibt es eine **Rückreaktion**: Die Animation läuft weiter.

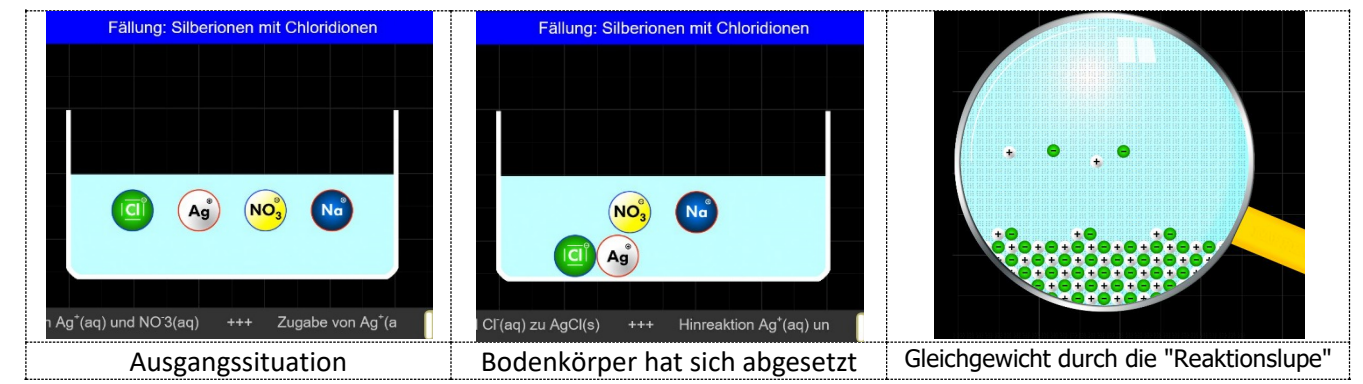

Ein Klick auf "Lupe" zeigt beim Lösegleichgewicht, dass vom Bodenkörper Silberchlorid nur sehr wenige Ionen in Lösung gehen und die Ionen in Lösung auch wieder festes Silberchlorid bilden.